## Eduroam CAT beállítása Android készüléken

 Nyissa meg a készülékén a Google Play alkalmazást és a keresőbe írja be az eduroam szót, majd telepítse az "eduroam CAT" alkalmazást és indítsa el!

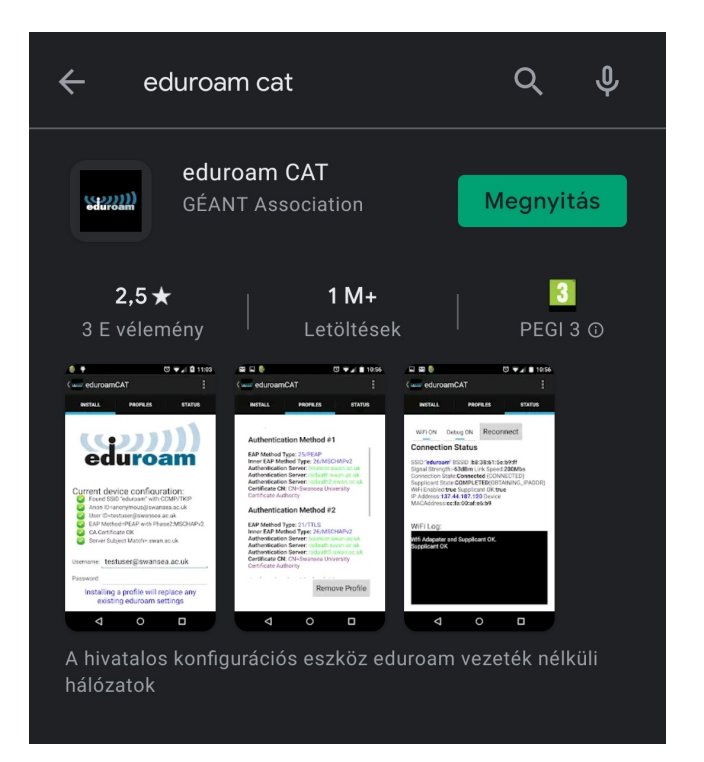

• Látogasson el a https://cat.eduroam.org/ webhelyre.

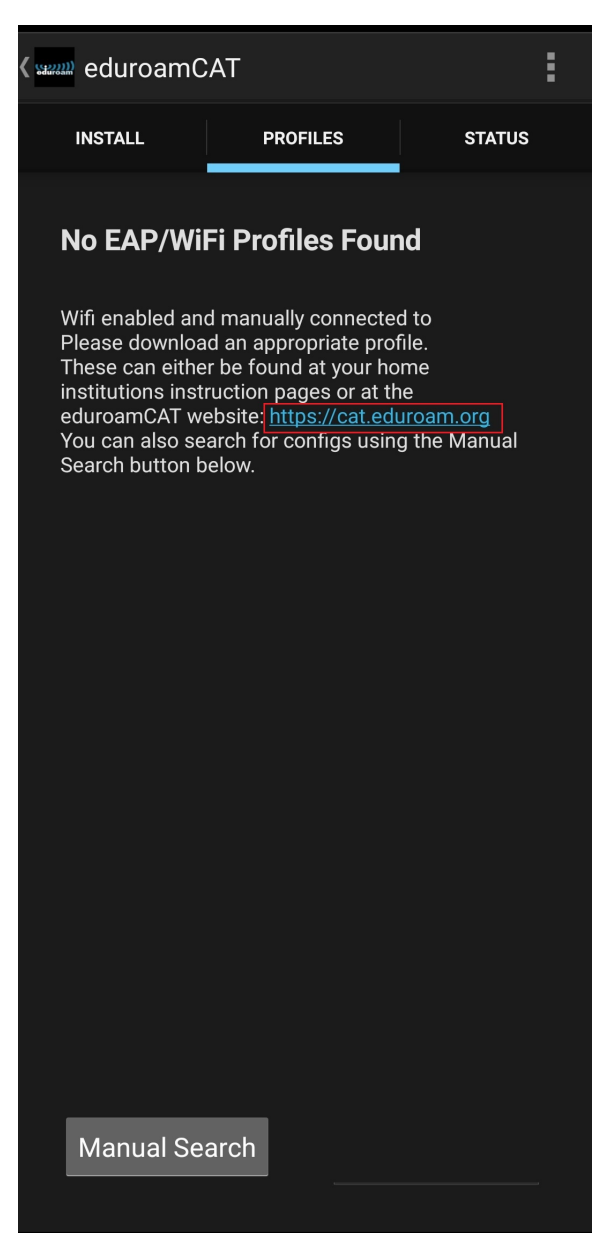

## Kattintson a telepítő letöltésére és válassza ki az BRC konfigurációját.

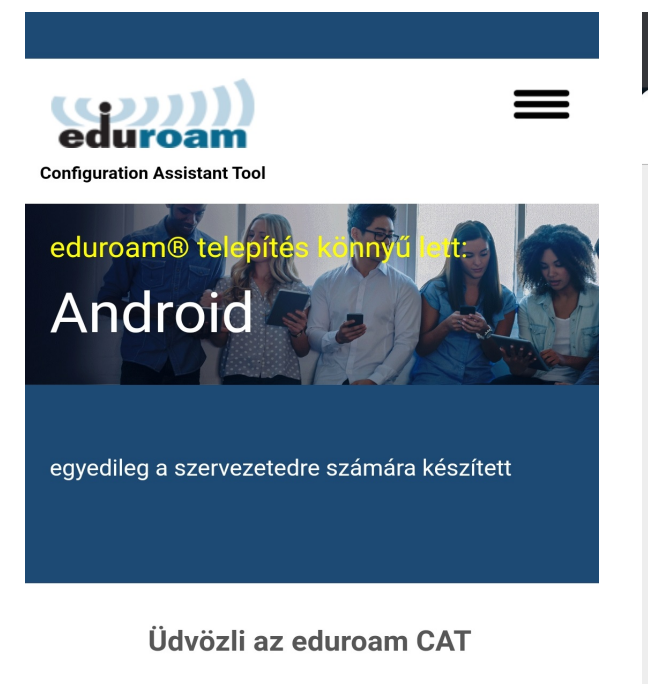

## Csatlakoztassa eszközét a következőhöz: eduroam®

eduroam® hozzáférést biztosít ezernyi Wi-Fi hozzáférési ponthoz a világon ingyenesen. <u>Tudj meg többet</u>

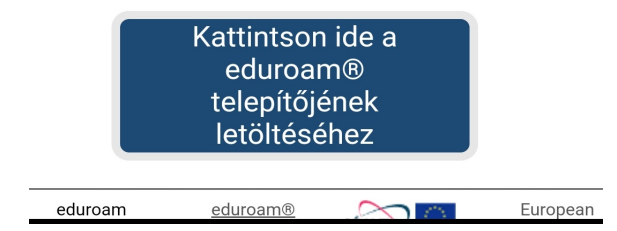

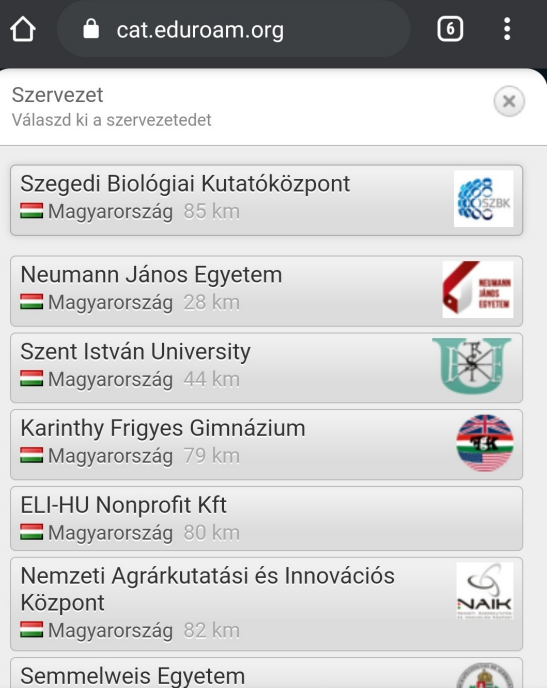

• Töltse le az Androidos telepítőt, majd futtassa azt.

Configuration Assistant Tool

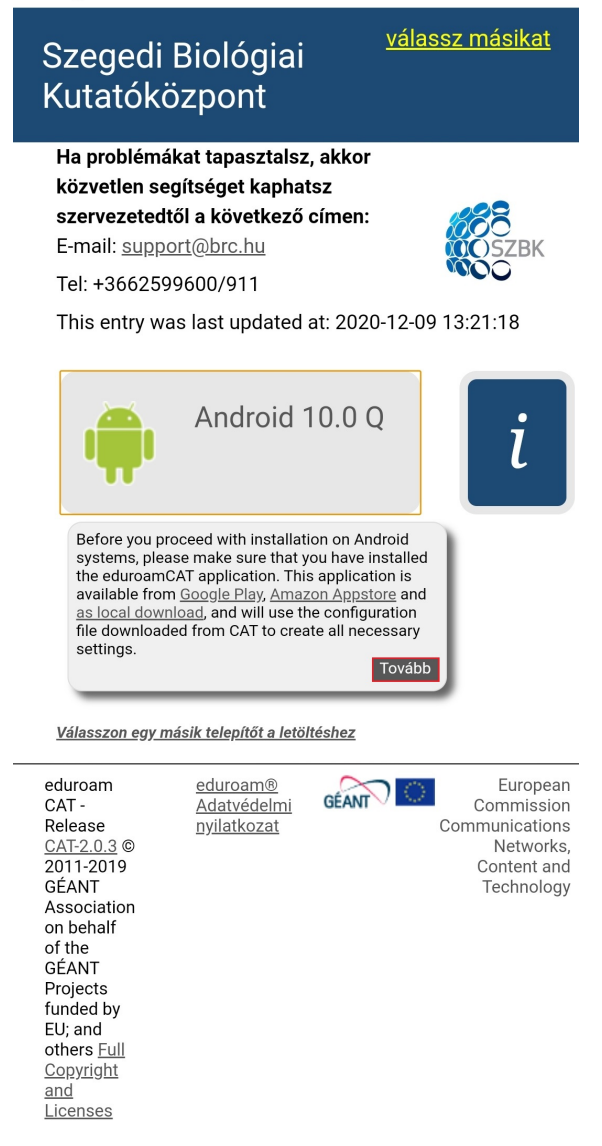

• A konfigurációs fájl megnyitása után, elindul a telepítés. Érintse meg az Install gombot és hagyja jóvá a telepítést.

| ( weild Install Configuration File                                                                                                    | ( units Install Configuration File                                                                                                    |
|----------------------------------------------------------------------------------------------------|----------------------------------------------------------------------------------------------------|
| Configuration File Summary                                                                                                    | Configuration File Summary                                                                                                    |
| Provider Name:Szegedi Biológiai Kutatóközpont<br>Description:BRC eduroam                                                                                                    | Provider Name:Szegedi Biológiai Kutatóközpont<br>Description:BRC eduroam                                                                                                    |
| Authentication Method #1                                                                                                    | Authentication Method #1                                                                                                    |
| EAP Method Type: 21/TTLS<br>Inner EAP Method Type: 26/MSCHAPv2<br>Authentication Server: anonymous@brc.hu<br>Authentication Server: radius.brc.hu<br>CA Certificate CN: CN=eduroam.brc.hu | EAP Method Type: 21/TTLS<br>Inner EAP Method Type: 26/MSCHAPv2<br>Authentication Server: anonymous@brc.hu<br>Authentication Server: radius.brc.hu<br>CA Certificate CN: CN=eduroam.brc.hu |
| Support Information                                                                                                    | S                                                                                                    |
| Email Address:support@brc.hu<br>Phone Number:+3662599600/911<br>Terms of Use:<br>Web Address:                                                                                             | EI<br>P                                                                                                    |
|                                                                                                    | Are you sure you want to install the profile?                                                                                                    |
|                                                                                                    | No Yes                                                                                                    |
|                                                                                                    |                                                                                                    |
|                                                                                                    |                                                                                                    |
|                                                                                                    |                                                                                                    |
|                                                                                                    |                                                                                                    |
|                                                                                                    |                                                                                                    |
|                                                                                                    |                                                                                                    |
| Discard Install                                                                                                    | Discard Install                                                                                                    |

• Adja meg a teljes BRC-s e-mail címét(pl.: *vezetéknév.keresztnév*@brc.hu) és jelszavát és telepítse a profilját, majd kattintson az Install gombra. Ha minden jól megy, rövid időn belül csatlakozik az "eduroam" hálózathoz.

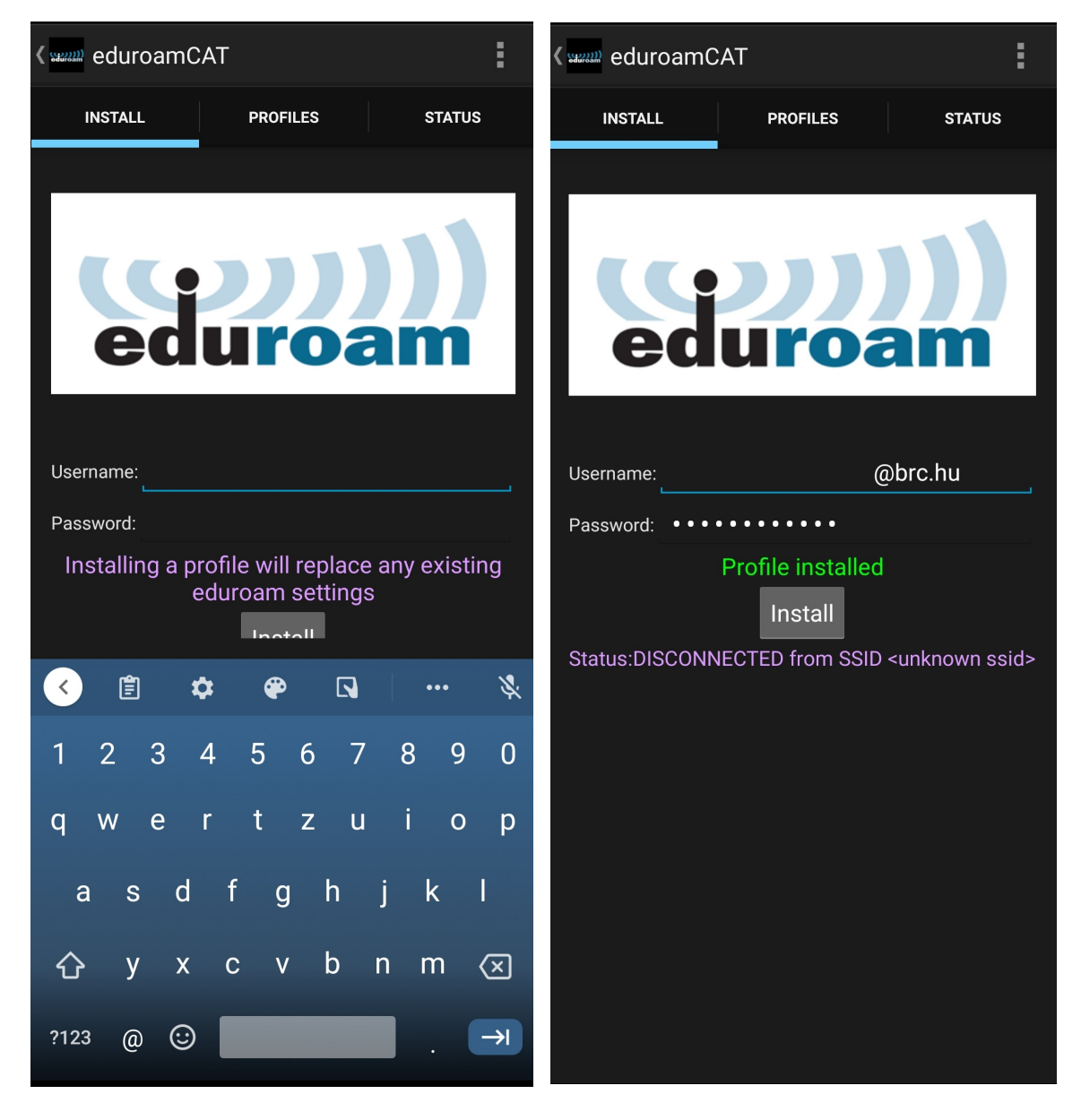